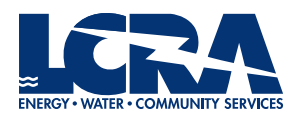

## **OPEN ENROLLMENT ELECTIONS PORTAL**

- 1. To enter the open enrollment elections portal, click the *Benefits Open Enrollment* link under your *My Favorites* list on the Inside LCRA homepage.
  - a. To access Inside LCRA remotely, log in through VPN.

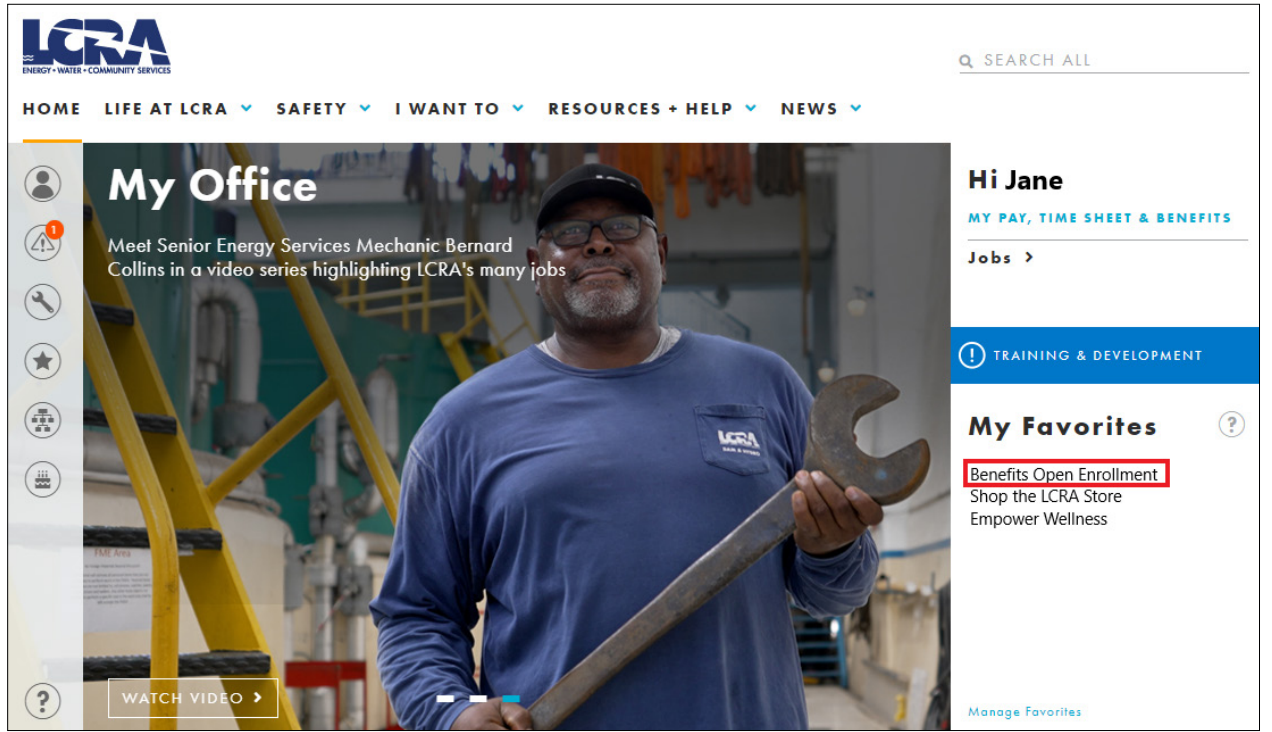

2. In Employee Self-Service, click on the Open Enrollment tile.

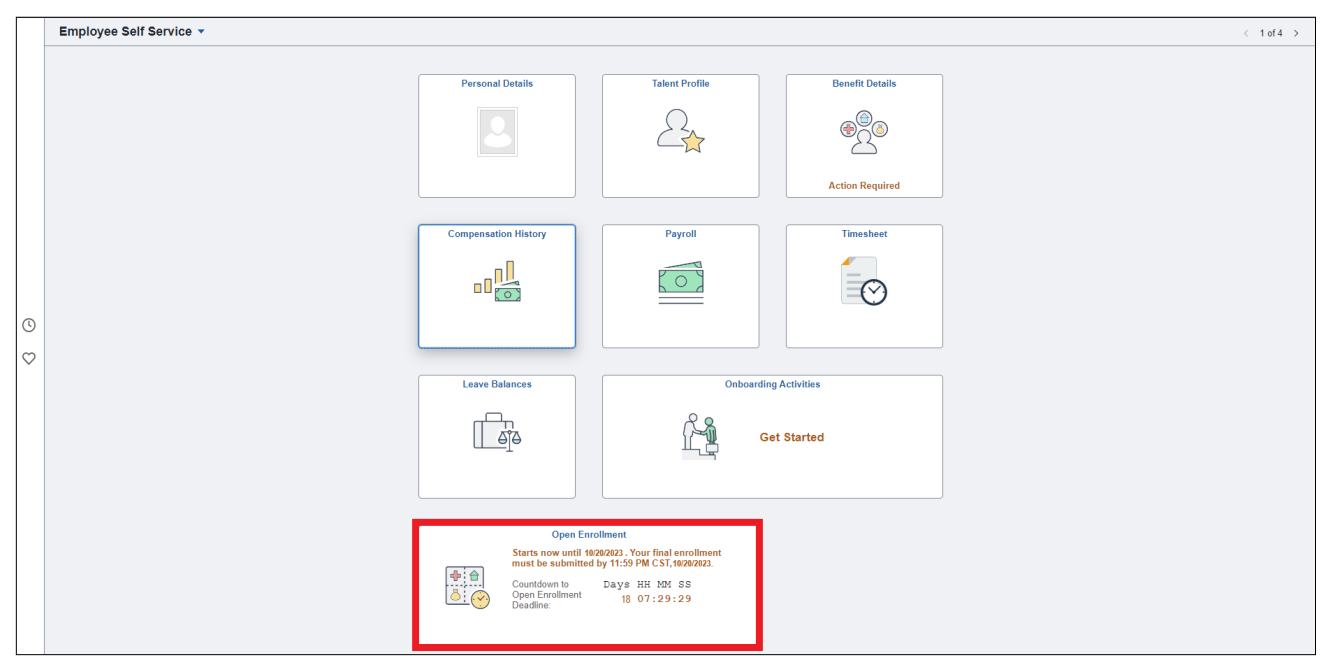

## 3. Navigate through each enrollment step listed on the left hand side of the window.

a. Tip: When moving through the enrollment steps, use the navigation buttons within PeopleSoft (*Previous, Next, Cancel, Done*) rather than using your internet browser's back and forward buttons.

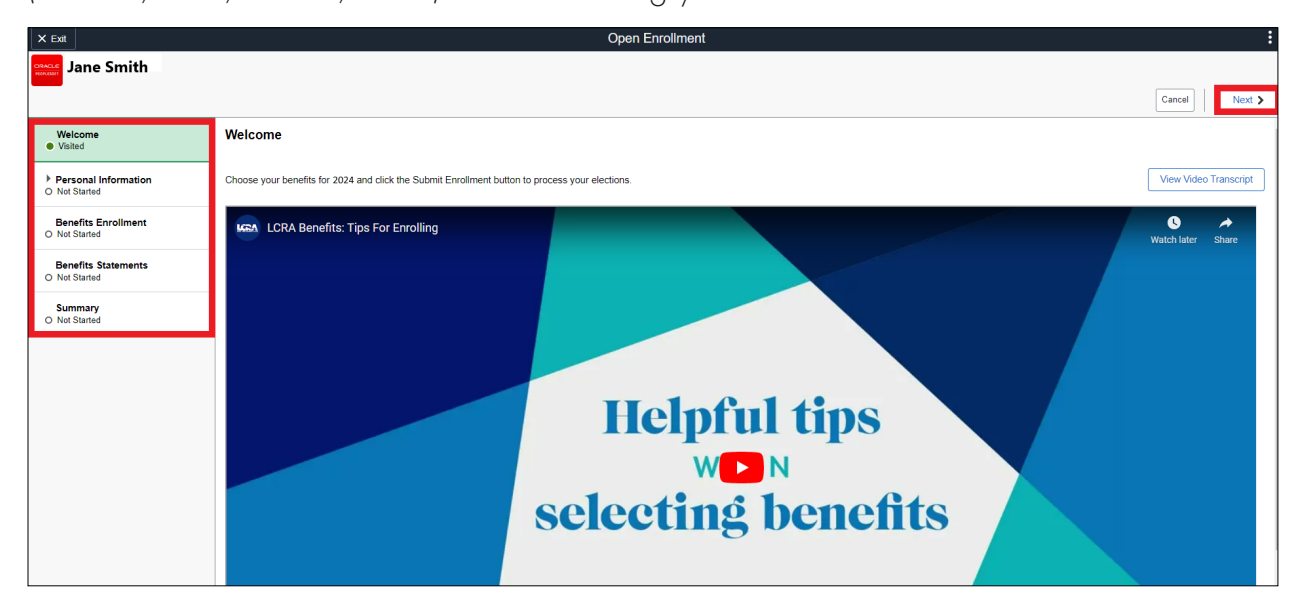

## 4. You must elect or waive each benefit option on the Benefits Enrollment step.

- a. Click the icons below Benefit Plans to switch between a tile or list view.
- b. If you are enrolling your dependent(s) on a plan, you must check the box next to their name. If you do not see their name, click the Add/Update Dependent button.

| Finroll Your Dependents                                                                                                    |  |             |              |  |  |  |  |  |
|----------------------------------------------------------------------------------------------------|--|-------------|--------------|--|--|--|--|--|
| Your eligible dependent(s) are listed below. To enroll your dependent(s), you must check the box next to the name of the dependent(s) you wish to enroll.<br>If you do not see your dependent(s) listed below, select the 'Add/Update Dependent' button to add a new dependent. |  |             |              |  |  |  |  |  |
|                                                                                                    |  | Dependents  | Relationship |  |  |  |  |  |
|                                                                                                    |  | Bob Smith   | Spouse       |  |  |  |  |  |
|                                                                                                    |  | Billy Smith | Stepchild    |  |  |  |  |  |
|                                                                                                    |  | Sarah Smith | Child        |  |  |  |  |  |
| Add/Update Dependent                                                                                                    |  |             |              |  |  |  |  |  |

c. Once you have elected or waived each benefit, its status will change from *Pending Review* to *Election Updated*. You must **click the** *Submit Enrollment* **button** to submit your benefit elections to Human Resources.

| X Exit Open Enrollment                          |                                                                                                    |                                                                                                    |                              |                                |                    |                   |         |                        |  |  |  |  |
|-------------------------------------------------|----------------------------------------------------------------------------------------------------|----------------------------------------------------------------------------------------------------|------------------------------|--------------------------------|--------------------|-------------------|---------|------------------------|--|--|--|--|
| Jane Smith                                      |                                                                                                    |                                                                                                    |                              |                                |                    |                   |         |                        |  |  |  |  |
|                                                 | 1                                                                                                    |                                                                                                    |                              |                                |                    |                   |         | Cancel Previous Next > |  |  |  |  |
| Welcome<br>Visited                              | Benefits Enrollmen                                                                                                    | t                                                                                                    |                              |                                |                    |                   |         | Î                      |  |  |  |  |
| Personal Information     Visited                | The Benefit Plans section be                                                                                                    | The Benefit Plans section below displays which benefit options are open for edits until October 20, 2023. |                              |                                |                    |                   |         |                        |  |  |  |  |
| Benefits Enrollment<br>Complete                 | Click on each benefit to u     Ensure your elections are     Benefits Enrollment step to     3. To submit your elections,     4. Print or save a copy of yo |                                                                                                    |                              |                                |                    |                   |         |                        |  |  |  |  |
| Benefits Statements <ul> <li>Visited</li> </ul> | 5. If you have questions, ple<br>Remember:                                                                                                    |                                                                                                    |                              |                                |                    |                   |         |                        |  |  |  |  |
| Summary<br>Visited                              | <ul> <li>If you enroll a new depend<br/>documentation to LCRA's B</li> <li>You are automatically enrol</li> </ul>                                           |                                                                                                    |                              |                                |                    |                   |         |                        |  |  |  |  |
|                                                 | Enrollment Summary                                                                                                    |                                                                                                    |                              |                                |                    |                   |         |                        |  |  |  |  |
|                                                 | Your Pay Period Cost                                                                                                    | \$235.42 Pending Review Errollment Preview Statement Submit Errollment                                    |                              | Full Cost \$235.42             | SupADC<br>Supp A   | Medical           |         |                        |  |  |  |  |
|                                                 | Benefit Plans                                                                                                    |                                                                                                    |                              |                                |                    |                   |         |                        |  |  |  |  |
|                                                 | Plan Type                                                                                                    | Current                                                                                                   | New                          | Dependents or<br>Beneficiaries | Pay Period<br>Cost | Status            | Actions |                        |  |  |  |  |
|                                                 | Tobacco Affidavit                                                                                                    | I am not a tobacco user                                                                                   | I am not a tobacco user      |                                | \$0.00             | Election Updated  | Review  |                        |  |  |  |  |
|                                                 | Medical                                                                                                    | 2023 Choice Plus Non-Tobacco                                                                              | 2024 Choice Plus Non-Tobacco | 2 Dependents                   | \$182.01           | Selection Updated | Review  | ¥                      |  |  |  |  |

5. From the Benefits Statement step, print or download a summary of your elections for your records.

| Benefits Statement ×                                                                                                    |                      |                      |            |  |  |  |  |  |  |  |
|----------------------------------------------------------------------------------------------------|----------------------|----------------------|------------|--|--|--|--|--|--|--|
| Statement Type Submitted Enrollment                                                                                                    | Description          | Open Enrollment 2024 | Print View |  |  |  |  |  |  |  |
| Enrollment Effective Date 01/01/2024                                                                                                    | Statement Issue Date | 10/2/2023 3:15PM     |            |  |  |  |  |  |  |  |
| This statement records your benefit selections, per pay period costs and dependent information at the time the enrollment is submitted. If the elections or dependents are not reflected, go back to the Benefits Enrollment to update, and submit your elections. Your final submission is due within the deadline you were provided. For further questions, contact a benefits elem member at Icra benefits@icra.org. |                      |                      |            |  |  |  |  |  |  |  |
| To download your confirmation statement, click the "Print View button. If your confirmation statement is correct, click on Next" to complete your elections.                                                                                                    |                      |                      |            |  |  |  |  |  |  |  |
| Statement Sections                                                                                                    |                      |                      |            |  |  |  |  |  |  |  |
| Expand All                                                                                                    |                      |                      |            |  |  |  |  |  |  |  |
| Personal Information                                                                                                    |                      |                      |            |  |  |  |  |  |  |  |
| ▶ Cost Summary                                                                                                    |                      |                      |            |  |  |  |  |  |  |  |
| ▶ Election Summary                                                                                                    |                      |                      |            |  |  |  |  |  |  |  |
| Dependents and Beneficiaries                                                                                                    |                      |                      |            |  |  |  |  |  |  |  |
| > Dependent Enrollments                                                                                                    |                      |                      |            |  |  |  |  |  |  |  |
| ▶ Beneficiary Designations                                                                                                    |                      |                      |            |  |  |  |  |  |  |  |